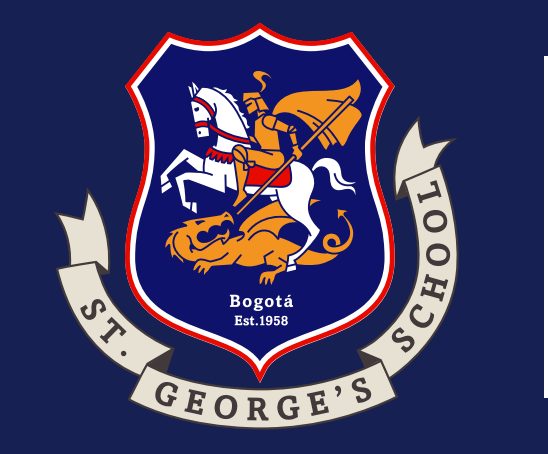

Instructivo Pago de Matrícula Padres Nuevos

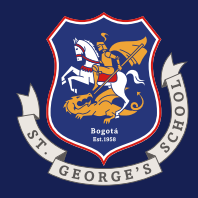

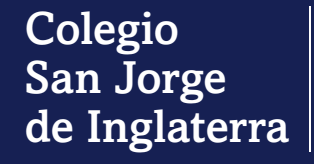

## Instructivo Pago de Matrícula Padres Nuevos

1. Ubicar el correo de noreplay@acepta.com en su correo institucional.

noreply@acepta.co Documento de Colegio San Jorge de logla...

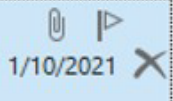

|               | Viernes 1/10/2021 12:34 p. m.                                                                                                    |
|---------------|----------------------------------------------------------------------------------------------------|
| N             | confirmación envio co@custodium com en nombre de norenly@acenta.co                                                                                               |
|               | Desumente de Celezie San Jerre de Inglaterra SAS Numero ESGS25064 de 2021 10 01                                                                                  |
| Dara Mari     | za Zambrano Valenzuela                                                                                                    |
| A Haga clic a | quí para descargar imágenes. Para ayudarle a proteger su confidencialidad, Outlook ha impedido la descarga automática de algunas imágenes en este mensaje.       |
| 35 KB         | 10908040302100003C0E.2p                                                                                                    |
| ×             |                                                                                                    |
|               |                                                                                                    |
| La empresa    | Colegio San Jorge de Inglaterra SAS. con NIT: 900698804, le envia una Factura                                                                                    |
| La empresa    | Colegio San Jorge de Inglaterra SAS. con NIT: 900698804, le envia una Factura                                                                                    |
| Para visuali  | zarlo v/o descargarlo debe ingresar al siguiente enlace: Ver documento                                                                                           |
| La empresa    | Colegio San Jorge de Inglaterra SAS. con NIT: 900698804, le envia una Factura                                                                                    |
| Para visual   | zarlo y/o descargarlo debe ingresar al siguiente enlace: <u>Ver documento</u>                                                                                    |
| La empresa    | Colegio San Jorge de Inglaterra SAS. con NIT: 900698804, le envia una Factura                                                                                    |
| Para visual   | zarlo y/o descargarlo debe ingresar al siguiente enlace: <u>Ver documento</u>                                                                                    |
| Informacio    | n del documento:                                                                                                    |
| La empresa    | n Colegio San Jorge de Inglaterra SAS. con NIT: 900698804, le envia una Factura                                                                                  |
| Para visual   | zarlo y/o descargarlo debe ingresar al siguiente enlace: <u>Ver documento</u>                                                                                    |
| Informacio    | n del documento:                                                                                                    |
| Tipo: Factu   | ra                                                                                                    |
| La empresa    | i Colegio San Jorge de Inglaterra SAS. con NIT: 900698804, le envia una Factura                                                                                  |
| Para visual   | zarlo y/o descargarlo debe ingresar al siguiente enlace: <u>Ver documento</u>                                                                                    |
| Informacio    | n del documento:                                                                                                    |
| Tipo: Factu   | ra                                                                                                    |
| Numero: Fi    | sGS35964                                                                                                    |
| La empresa    | i Colegio San Jorge de Inglaterra SAS. con NIT: 900698804, le envia una Factura                                                                                  |
| Para visual   | zarlo y/o descargarlo debe ingresar al siguiente enlace: <u>Ver documento</u>                                                                                    |
| Informacio    | n del documento:                                                                                                    |
| Tipo: Factu   | ra                                                                                                    |
| Numero: F     | sGS35964                                                                                                    |
| Fecha de e    | mision: 2021-10-01                                                                                                    |
| La empresa    | Colegio San Jorge de Inglaterra SAS. con NIT: 900698804, le envia una Factura                                                                                    |
| Para visual   | zarlo y/o descargarlo debe ingresar al siguiente enlace: <u>Ver documento</u>                                                                                    |
| Informacio    | n del documento:                                                                                                    |
| Tipo: Factu   | ra                                                                                                    |
| Numero: F3    | iGS35964                                                                                                    |
| Fecha de el   | mision: 2021-10-01                                                                                                    |
| La empresa    | Colegio San Jorge de Inglaterra SAS. con NIT: 900698804, le envia una Factura                                                                                    |
| Para visual   | zarlo y/o descargarlo debe ingresar al siguiente enlace: <u>Ver documento</u>                                                                                    |
| Informacio    | n del documento:                                                                                                    |
| Tipo: Factu   | ra                                                                                                    |
| Numero: F3    | sGS35964                                                                                                    |
| Fecha de e    | mision: 2021-10-01                                                                                                    |
| Si quiere es  | presar su aceptacion o rechazo del documento puede ingresar al enlace: <u>Portal Proveedores</u> , registrarse y solicitar el acceso al emisor de este documento |
| La empresa    | o Colegio San Jorge de Inglaterra SAS. con NIT: 900698804, le envia una Factura                                                                                  |
| Para visuali  | zarlo y/o descargarlo debe ingresar al siguiente enlace: <u>Ver documento</u>                                                                                    |
| Informacio    | n del documento:                                                                                                    |
| Tipo: Factu   | ra                                                                                                    |
| Numero: F     | 5GS35964                                                                                                    |
| Fecha de e    | mision: 2021-10-01                                                                                                    |
| Si quiere es  | presar su aceptacion o rechazo del documento puede ingresar al enlace: <u>Portal Proveedores</u> , registrarse y solicitar el acceso al emisor de este document  |
| En este cor   | reo electronico hemos eliminado las tildes para evitar errores en su visualizacion.                                                                              |

2. Buscar el número del recibo o la factura.

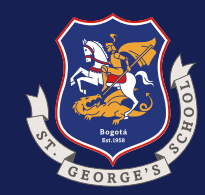

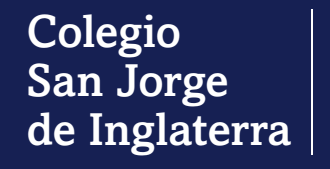

Instructivo Pago de Matrícula Padres Nuevos

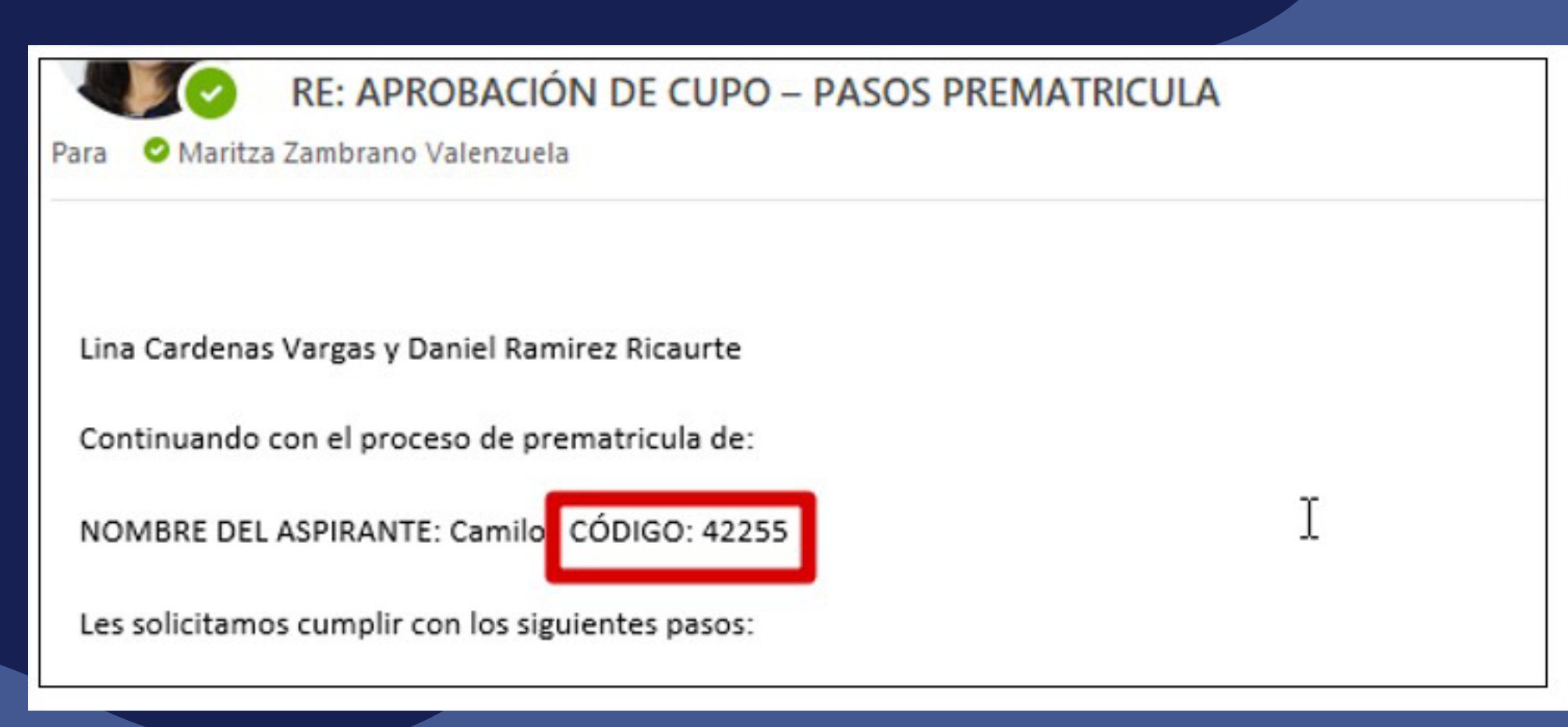

3.En el correo enviado por Admisiones con Asunto: APROBACIÓN DE CUPO – PASOS PREMATRÍCULA, allí ubicar el código del estudiante.

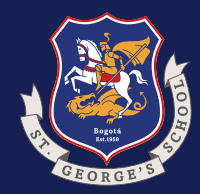

Instructivo Pago de Matrícula Padres Nuevos

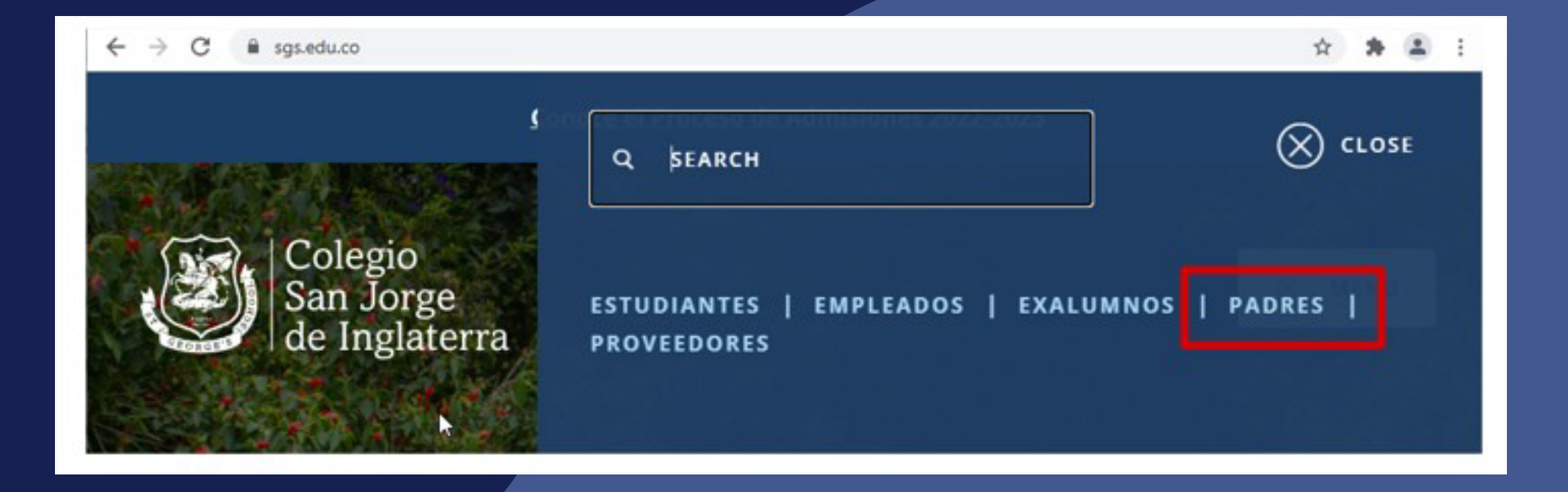

4. Ingrese a *www.sgs.edu.co* y en el menú seleccione la opción de "Padres".

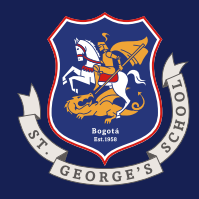

Instructivo Pago de Matrícula Padres Nuevos

5. Una vez ingrese a la opción de Padres, seleccione "Pagos en Línea (Padres de Familia Nuevos)".

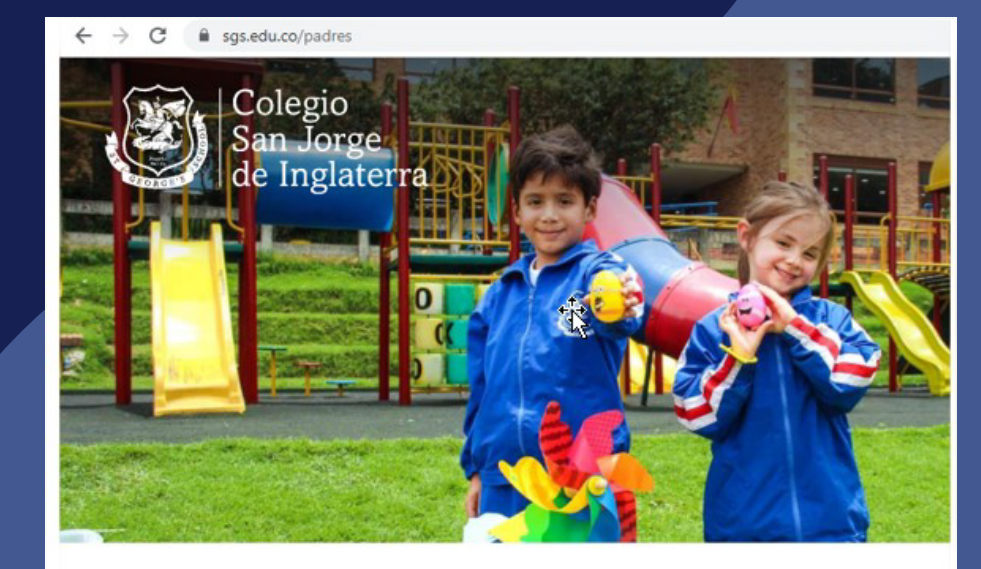

PADRES

#### Padres

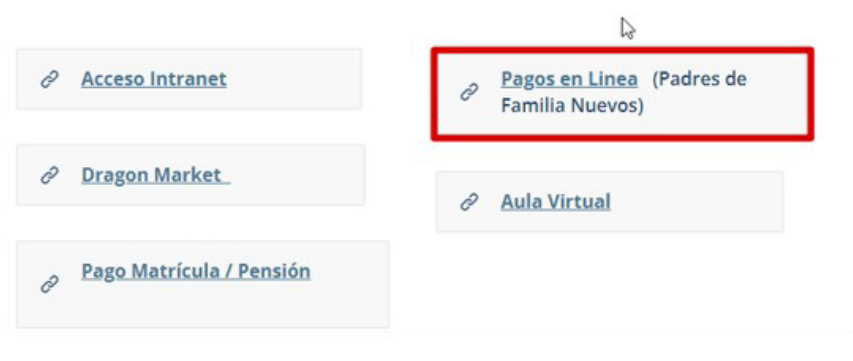

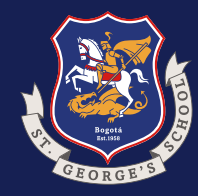

## Instructivo Pago de Matrícula Padres Nuevos

| Saint George's School<br>Colegio San Jorge de Inglaterra |       |
|----------------------------------------------------------|-------|
| 13.1                                                     |       |
| ¿Qué pago desea realizar?                                |       |
| Pago de Recibos de Pago                                  |       |
| <ul> <li>Otros Recaudos</li> </ul>                       |       |
| * Número de Recibo de Pago                               | 35964 |
| * Código del Estudiante                                  | 42255 |
| Continuar                                                |       |

6. Al ingresar digitar el número del recibo y el código del estudiante, luego haga clic en "Continuar".

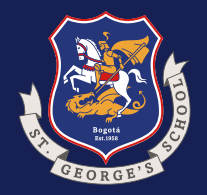

### Instructivo Pago de Matrícula Padres Nuevos

| E Saint George's School |            |           |                   |                                               |                      |                              |           |           | Regresar a  | la Página del Cole |
|-------------------------|------------|-----------|-------------------|-----------------------------------------------|----------------------|------------------------------|-----------|-----------|-------------|--------------------|
| Versión: 1.13.1         | Recibos    | s de Pago | )                 |                                               |                      |                              |           |           |             |                    |
|                         |            |           |                   |                                               |                      |                              |           |           |             |                    |
|                         | Pagar      | Rec. Pago | Fecha Límite Pago | Descripción                                   | Subtotal             | Descuentos                   | Intereses | Sanciones | Valor       | Documento          |
|                         |            | 36080     | 2021-10-14        | Prematrícula y abono pensión anticipada 22-23 | \$5,500,000          | \$0                          | \$0       | \$0       | \$5,500,000 | ٩                  |
|                         | Saldo a Fa | vor       |                   | \$0                                           |                      |                              |           |           |             |                    |
|                         |            |           |                   |                                               | Valor a pagar por el | or a pagar por el estudiante |           |           | \$0         |                    |
|                         |            |           |                   |                                               |                      |                              |           |           |             |                    |

7. Aquí observará los recibos que tiene pendientes de pago. Para realizar el pago seleccione la casilla "Pagar" y se activará el botón para realizar el pago correspondiente.

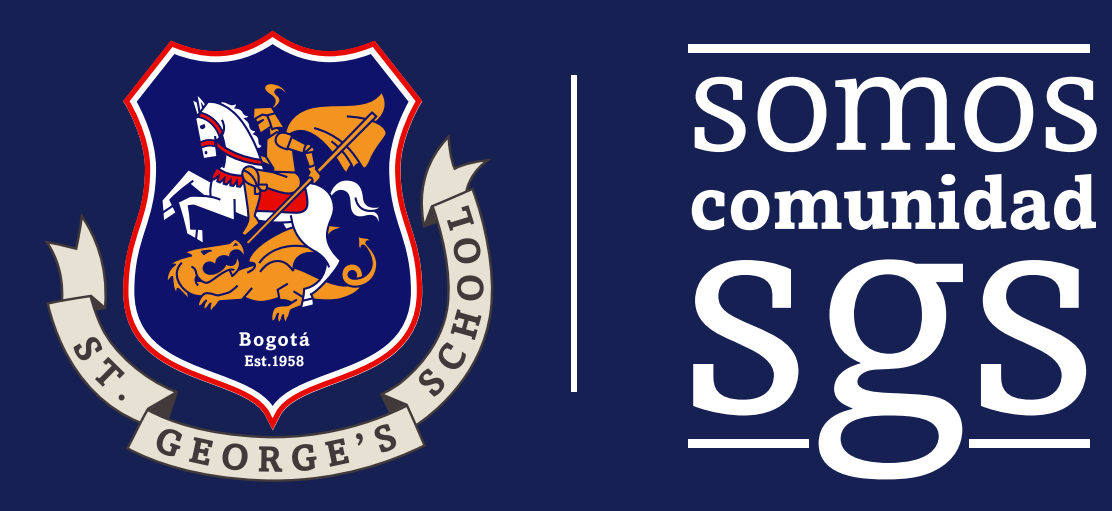

¡Esperamos este instructivo les haya sido de utilidad!